# Aplikasi Absensi Karyawan Menggunakan Google Form dengan Fitur NFC (Near Field Communication) berbasis IoT (Internet of Things) pada Staff Penerimaan Mahasiswa Baru

Kurnia Ramadhani

Universitas Gunadarma Jl. Margonda Raya No. 100, Depok, Jawa Barat 16424 E-mail : Kurniabyone30105@gmail.com

#### Abstrak

Pada saat bekerja dibutuhkan daftar data kehadiran karyawan untuk melakukan monitoring terhadap karyawan atau staff, untuk mendapatkan hasil proses kinerjanya dalam kehadiran dalam bekerja. Proses bisnis pada suatu sistem pekerjaan manusia membutuhkan teknologi. Teknologi dapat terbagi menjadi dua golongan yakni: Teknologi Konvensional dan Teknologi Modern. Pada staff bagian Penerimaan Mahasiswa Baru, untuk melakukan absensinya masih pada proses mencatat dan tanda tangan secara manual dengan menggunakan buku absensi. Akan tetapi yang membuat perancangan absensi secara real time harus menggunakan teknologi yang membutuhkan sistem komputer, biasanya dibuat oleh orang-orang yang memiliki latar belakang pendidikan komputer. Akibatnya orang- orang yang tidak punya latar belakang pendidikan komputer tidak bisa membuat sistem tersebut. Teknologi pada saat ini dirancang semua orang bisa membuat sistem teknologi tersebut yang bertujuan merancang dan membuat Aplikasi Absensi Karyawan Menggunakan Google Form dengan Fitur NFC (Near Field Communication) berbasis IoT (Internet of Things) agar orang-orang yang tidak punya latar belakang pendidikan komputer dengan mudah dalam membuat sistem absensi karyawan dan absensi tidak dilakukan secara manual.

Kata kunci Absensi Karyawan, Google Form, NFC (Near Field Communication), IoT (Internet of Things)

### Pendahuluan

Proses bisnis pada suatu sistem pekerjaan manusia membutuhkan teknologi. Teknologi dapat terbagi menjadi dua golongan yakni: Teknologi Konvensional dan Teknologi Modern. Teknologi Konvensional merupakan teknik yang mempunyai gaya lama yakni menggunakan sistem manual dan tidak bergantung pada sifat otomatisasi atau masih membutuhkan banyak tangan manusia. Sedangkan Teknologi Modern merupakan teknik yang mempunyai gaya baru yakni menggunakan sistem komputerisasi dan bergantung pada sifat otomatisasi atau membutuhkan sistem komputer.

Pada saat bekerja dibutuhkan daftar data kehadiran karyawan untuk melakukan monitoring terhadap karyawan atau staff, untuk mendapatkan hasil proses kinerjanya dalam kehadiran dalam bekerja. Pembuatan daftar kehadiran karyawan ada yang membuat secara konvesional dengan cara mencatat di buku dan ada yang membuat secara modPada staff bagian Penerimaan Mahasiswa Baru, untuk melakukan absensinya masih pada proses mencatat dan tanda tangan secara manual dengan menggunakan buku absensi. Akan tetapi yang membuat perancangan absensi secara real time harus menggunakan teknologi yang membutuhkan sistem komputer, biasanya dibuat oleh orang-orang yang memiliki latar belakang pendidikan komputer. Akibatnya orang- orang yang tidak punya latar belakang pendidikan komputer tidak bisa membuat sistem tersebut.

Peneliti merancang dan menambahkan fitur dalam teknologi sistem komputerisasi agar teknologi pada saat ini dirancang semua orang bisa membuat sistem teknologi tersebut, yakni "Pembuatan Absensi Karyawan".

Tujuan dari penelitian ini ialah untuk merancang dan membuat Aplikasi Absensi Karyawan Menggunakan Google Form dengan Fitur NFC

ern dengan cara membuat daftar absensi secara sistem komputerisasi dan otomatis.

DOI: http://dx.doi.org/10.32409/jikstik.23.2.3541

(Near Field Communication) berbasis IoT (Internet of Things) yang bisa dibuat orang-orang yang tidak punya latar belakang pendidikan komputer dengan mudah dalam membuat sistem absensi karyawan dan absensi tidak dilakukan secara manual.

### Tinjauan Pustaka

### Aplikasi Absensi Karyawan

Aplikasi Absensi Karyawan terbagi menjadi tiga suku kata yakni "Aplikasi", "Absensi", "Karyawan". Aplikasi adalah salah satu unit perangkat lunak yang dibuat untuk melayani kebutuhan aktivitas dan proses kegiatan untuk mengerjakan suatu tugas yang menguntungkan pengguna [1]. Absensi adalah sebuah proses pengambilan data untuk mengetahui kehadiran pada suatu kegiatan atau acara [2]. Karyawan adalah makhluk sosial yang menjadi kegiatan utama bagi setiap organisasi atau perusahaan [3]. Aplikasi Absensi Karyawan dapat diartikan menjadi suatu unit perangkat lunak yang melakukan proses pengambilan data untuk mengetahui kehadiran karyawan di perusahaan.

### Google Form

Google Form atau Google Formulir adalah suatu alat yang membantu merencanakan acara, mengirim survei, memberikan siswa atau orang lain kuis, atau mengumpulkan informasi yang mudah dengan cara yang efisien dapat dihubungkan dengan google spreadsheet atau lembar kerja [4].

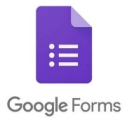

Gambar 1: . Logo Google Form

Google spreadsheet sendiri adalah aplikasi lembar keja pengolah angka yang memiliki fitur seperti Microsoft Excel secara gratis, ditambah kemudahan fitur kolaborasi yang memungkinkan pengguna secara grup bekerja bersama dalam satu file, pengguna pun dapat membuat atau memonitoring lembar kerja pada perangkat apapun baik desktop maupun ponsel [5].

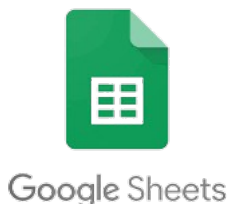

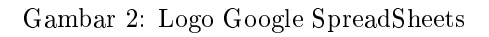

### NFC (Near Field Communication)

NFC adalah teknologi wireless memiliki frekuensi 13.56 MHz yang memiliki kecepatan transfer data 424 Kbits/second dengan jarak jangkauan yang pendek atau dekat sekitar 10 cm [6]. Cara kerja NFC ialah bertemunya 2 perangkat yang saling mendukung NFC bertemu, seperti inisiator dan target. Koneksi NFC dibagi menjadi 3 yaitu: 1. NFC pada ponsel pintar => Kartu,Sticker NFC (NFC Tag). 2. NFC pada ponsel pintar => NFC Reader. 3. NFC pada ponsel pintar => NFC Reader. 3. NFC pada ponsel pintar => NFC pada ponsel pintar. Berdasarkan koneksi diatas teknologi NFC dibagi menjadi 3 yaitu read/write, peer to peer, card emulation.

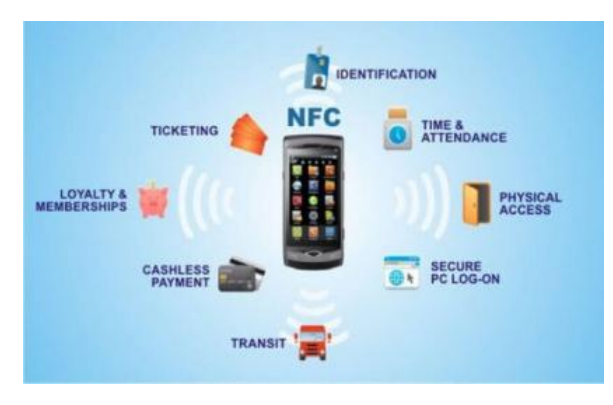

Gambar 3: NFC (Near Field Communication)

Dalam koneksi pada NFC mempunyai spesifikasi dan tujuan berikut tabelnya:

|  | Гabel | 1: | Spesifikasi | $\operatorname{dan}$ | Tujuan | NFC |
|--|-------|----|-------------|----------------------|--------|-----|
|--|-------|----|-------------|----------------------|--------|-----|

| Spesifikasi                             | Tujuan                                                                                    |
|-----------------------------------------|-------------------------------------------------------------------------------------------|
| NFC Data Exchage Format<br>(NDEF)       | Format yang umum<br>digunakan oleh perangkat<br>NFC dan label.                            |
| NFC Record Type Defination<br>(RTD)     | Poster yang mengandung<br>fasilitas NFC seperti teks,<br>audiomaupun data lainnya.        |
| Text RTD                                | Untuk record yang hanya<br>mengandung teks.                                               |
| Uniform Resource Identifier<br>(URI)    | Untuk record yang mengacu<br>ke internet.                                                 |
| Connection Handover                     | Mendefinisikan bagaimana<br>membangun komunikasi<br>dengan teknologi wireless<br>lainnya. |
| NFC Tag Type 1-4 Operation              | Mendefinisikan tipe label<br>yang diperintahkan oleh<br>NFC forum.                        |
| Logical Link Control Protocol<br>(LLCP) | Mendukung operasi P2P<br>untuk aplikasi berbasis NFC.                                     |

### IoT (Internet of Things)

IoT adalah teknologi yang menginovasi bendabenda sekitar dengan internet agar aktivitas seharihari menjadi lebih mudah dan efisien [7]. Ada juga istilah lain IoT adalah ruang lingkup sebuah jaringan internet yang menyediakan, mengolah, dan mentransfer informasi digital yang diperoleh dari peralatan sensor seperti Radio Frequency Identification, Infrared, Global Positioning System, Scanner, dan Smart Meter [8].

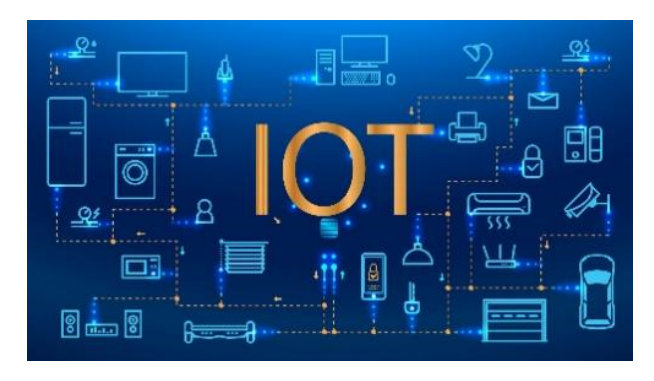

Gambar 4: IoT (Internet of Things)

## Metode Penelitian

Pada pengembangan Aplikasi Absensi Karyawan Menggunakan Google Form dengan Fitur NFC (Near Field Communication) berbasis IoT (Internet of Things) menggunakan metode beberapa jurnal dengan model Waterfall dengan metode pengembangan yang bersifat sekuensial, yang terdiri dari 5 tahap yakni investigasi, analisis, desain, implementasi, perawatan [9]. Berikut modelnya:

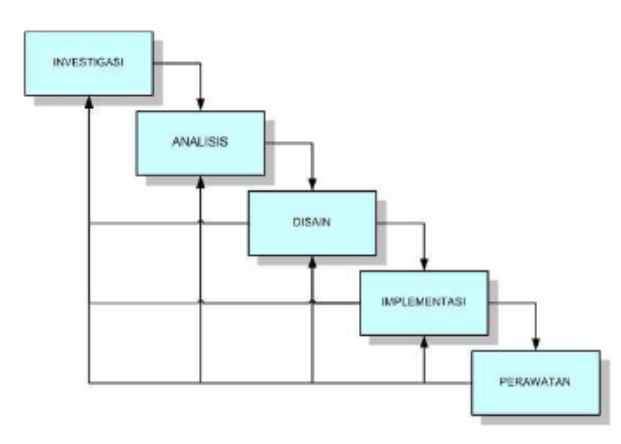

Gambar 5: Model Waterfall

- 1. Tahap Investigasi Untuk tahap investigasi, pada pengumpulan data ditemukan di bagian Staff Penerimaan Mahasiswa Baru dalam melakukan absensi masih menggunakan manual dengan cara mencatat dan tanda tangan dengan buku absensi.
- 2. Tahap Analisis Setelah mendapatkan informasi, dibutuhkan pencatatan absensi secara real time dan mudah dibuat, di karenakan pada bagian staff penerimaan mahasiswa baru rata-rata mempunyai latar belakang yang bukan pendidikan komputer seperti sistem informasi, sistem komputer, teknik informatika, dan lain-lain.

- 3. Tahap Desain Pada tahap desain, untuk pembuatan absensi staff dibutuhkan aplikasi berbasis website yang tersedia, koneksi internet serta tidak membutuhkannya codingan dalam pembuatan aplikasi absensi tersebut.
- 4. Tahap Implementasi Pada tahap implementasi untuk pecatatan absensi dibutuhkannya Google Form dan Google Spreadsheet untuk pencatatan data absensi. NFC Tools serta Kartu RFID 13.56 MHz sebagai alat untuk proses perekaman data absensi.
- 5. Tahap Perawatan Dalam tahap perawatan dibutuhkannya evaluasi sistem yang telah dibuat, apakah aplikasi tersebut berjalan sesuai secara rencana dan secara fungsional.

Proses bisnis memiliki kegiatan atau kumpulan kegiatan untuk meningkatkan kualitas pada sistem [10]. Dalam tahap pengembangan Aplikasi Absensi Karyawan Menggunakan Google Form dengan Fitur NFC (Near Field Communication) berbasis IoT (Internet of Things) terdapat alur proses bisnis pada sistem tersebut, berikut alur proses pada pengembangan aplikasi absensi tersebut:

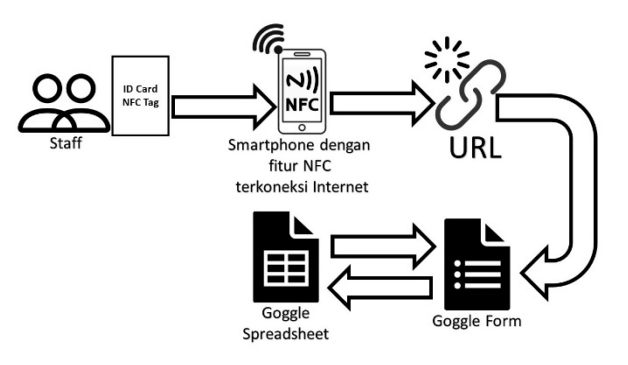

Gambar 6: Pengembangan Alur Proses Aplikasi Absensi

Pada gambar. 6 terdapat pengembangan alur proses aplikasi absensi, berikut penjelasannya:

- 1. Staff atau Pegawai mempunyai ID Card yang terpasang chip atau sticker NFC (Near Field Communication) yang berisi URL (Uniform Resource Locator) yang menuju ke Google Form dan beserta nama Staff atau Pegawai.
- 2. Lalu ID Card Staff atau Pegawai ditempelkan ke Smartphone atau Gawai Pintar dengan fitur NFC yang terkoneksi internet.
- 3. ID Card yang telah di tempelkan pada Smartphone atau Gawai Pintar dengan fitur NFC yang terkoneksi internet akan melakukan transfer data dan melakukan proses sesuai nama dan masuk ke halaman google form yang telah tersubmit dan tercatat.

4. Data yang sudah tersubmit dan tercatat akan masuk kedalam google form dan tersambung ke google spreadsheet sebagai monitoring data tersebut.

### Hasil dan Pembahasan

#### Staff Penerimaan Mahasiswa Baru

Dalam pembuatan aplikasi absensi karyawan, dibutuhkan penerapan sistem sebagai penunjang pada pembuatan aplikasi tersebut. Untuk penerapannya staff pada sub bagian penerimaan mahasiswa baru Universitas Gunadarma kampus E dan F4. Berikut daftar data namanya pada tabel tersebut:

| Nama                               | Jenis Kelamin |
|------------------------------------|---------------|
| Kurnia Ramadhani                   | Laki-Laki     |
| Destyanto Anggoro Wahyu<br>Jatmiko | Laki-Laki     |
| Reza Syah Putra                    | Laki-Laki     |
| Tanjung Adil Bimantara             | Laki-Laki     |
| Kabir Arkan                        | Laki-Laki     |
| Pintauli Elisa Siahaan             | Perempuan     |
| Winda Damai Lestari                | Perempuan     |
| Sulastri Silviani Sukma            | Perempuan     |
| Nada Nadhifah Kamilia              | Perempuan     |

### Pembuatan Form di Google Form

Cara pembuatan form di google form ialah :

- 1. Buka browser seperti Modzila Firefox, Google Chrome, Edge, ataupun browser lainnya.
- 2. Lalu ketikkan di site search bar dengan halaman https://docs.google.com/forms/u/0/?hl=id atau ketikan Google Form.
- 3. Lalu akan terbuka halaman google form. Lalu pilih Formulir Kosong.

| ← → C (0 M   | lps// <b>docs.google.com</b> /forms | 0.19Y                 |                | п                                                                        | 第一个 众           | τp | \$1 | S. |
|--------------|-------------------------------------|-----------------------|----------------|--------------------------------------------------------------------------|-----------------|----|-----|----|
| = 📘 Formulir | Q, 74                               | elusuri               |                |                                                                          |                 |    |     |    |
|              | Mulei formulir baru                 | Pendaftarian untuk Me | Undargan Pesta | Go<br>Television<br>Television<br>Television<br>Television<br>Television | ieri template 🗘 |    |     |    |

Gambar 7: Halaman Google Form

4. Buat form dengan isi Nama lalu pilih jawaban singkat agar bisa terisi nama staff dan dinyalakan wajib isi. Lalu klik kirim dan selesai pembuatan google formnya.

| Absensi PPMB2023                              |                       |    |
|-----------------------------------------------|-----------------------|----|
| Daftar Hadir Petugas Penerimaan Mahasiswa Bar | u 2023 Kampus E & F4  |    |
|                                               |                       | •  |
| Nama                                          | 🖃 😑 Jawatan singkat 👻 | Э  |
| Teks jeweban singkat                          |                       | Tr |
|                                               |                       |    |
|                                               |                       | Ð  |
|                                               | E B wait and I        | 8  |

Gambar 8: Halaman Google Form

### Pembuatan Direct Link di Google Form Berdasarkan Nama Staff

Dalam melakukan absensi di google form dibutuhkan Direct Link untuk menyerahkan secara otomatis atau Auto Submit sesuai nama staff pada penerimaan mahasiswa baru. Untuk membuat dan mendapatkan linknya adalah sebagai berikut:

- 1. Buka halaman form yang telah dibuat dengan google form.
- 2. Klik pada titik 3 pada pojok kanan atas, disamping kanan tombol kirim. Lalu pilih Dapatkan link yang sudah terisi.

| Partanyean Jawaban                                     | 555 Setelan         | Buat salihan                      |
|--------------------------------------------------------|---------------------|-----------------------------------|
|                                                        |                     | 🗄 Pindahkan ke sampah             |
| Absensi PPMB2023                                       |                     | GD Dapatkan link yang sudah teris |
| Daftar Hadir Petugas Penetimaan Mahasiswa Baru 2023 Ka | mpus E & F4         | 🖨 Cetak                           |
|                                                        |                     | 🐮 Tambahkan kalaborator           |
| Nama                                                   | a - Jawaban singkat | () EdBargiste                     |
| Teks jowaban singkot                                   |                     | () tank any                       |
|                                                        |                     | 2.) Dependent ald-on              |
|                                                        | 👔 🗐 🖉 Wajib di si 💼 | Pintasan keyboard                 |

Gambar 9: Dapatkan Link yang Sudah Terisi

3. Nanti akan terbuka halaman Dapatkan Lalu ketik link yang sudah terisi. "Kurnia Ramadhani" Nama Staff lalu pilih tombol dapatkan link danklik tersebut nanti akan muncul link dari "Kurnia Ramadhani", berikut linknya : https://docs.google.com/forms/d/e/1FAIpQLSfYV XeBELfsxH6mo-y5EHkdJRcMCG GVKcYXVt965jJHXDRHg/viewform?usp= pp url&entry.1350255943=Kurnia+Ramadhani

| Absensi PPMB2023                                                                                                    |
|----------------------------------------------------------------------------------------------------|
| Daftar Hadir Petugas Penerimaan Mahasiswa Baru 2023 Kampus E & F4                                                            |
| * Menunjukkan pertanyaan yang wajib dilisi                                                                                   |
| Nama *                                                                                                    |
| Jewaban Anda                                                                                                    |
| Depatkan link                                                                                                    |
| Jangan pernah mengirimkan sandi melalul Google Formulir.                                                                     |
| Konten ini tidak dibuat atau didukung oleh Google <u>Lapprian Pervalahgunaan - Pervaratan Lavanar - Kebilakan</u><br>Piraasi |
| Google Formulis                                                                                                    |

Gambar 10: Membuat Link Sesuai Nama

4. Ubahlah link viewform menjadi formResponse agar menyerahkan secara otoma-Berikut pada  $\operatorname{tis}$ atau auto submit. link sebelumnya: Kurnia Ramadhani https://docs.google.com/forms/d/e/1FAIp QLSfYV XeBELfsxH6mo-y5EHkdJRcMCG GVKcYXVt965jJHXDRHg/viewform?usp = $pp \quad url\&entry. 1350255943 {=} Kurnia {+} Ramadhani$ linkmenjadi yang auto $\operatorname{submit}$ https://docs.google.com/forms/d/e/1FAIpQ LSfYV XeBELfsxH6mo-y5EHkdJRcMCG GVKcYXVt965jJHXDRHg/formResponse?usp= pp url&entry.1350255943=Kurnia+Rama dhani.

#### Pembuatan Data Monitoring Absensi

Ketika direct link dibuat dan aktif, maka proses pencatatan data atau absensi sudah masuk ke dalam google form. Untuk melihat jawaban yang telah di isi google form telah tersambung ke google spreadsheet. Google Spreadsheet berfungsi untuk melihat data yang sudah terekam pada google form. Untuk melihatnya buka Jawaban lalu klik Lihat Spreadsheet.

| -                               |                                  |                       | Perta                  | nyaan Jawata | setes      | u.            |            |        |
|---------------------------------|----------------------------------|-----------------------|------------------------|--------------|------------|---------------|------------|--------|
|                                 |                                  | 1.264 j               | awaban                 |              |            | C the diagon  | i metabant |        |
|                                 |                                  |                       |                        |              |            | Mentitie      |            |        |
|                                 |                                  |                       | in given and           | Perhany      | nen.       | table         | the        |        |
|                                 |                                  | Norma<br>1764 parados |                        |              |            |               | Ø telle    |        |
| Absensi PPMB2<br>Nie dati Serei | 023 (Jawaban)<br>in Siepton Perm | 0 10 00               | teral Bostuan          |              |            | 10 m          | 0· 🔺       | Baphan |
|                                 | 1005 + N 1                       | A 42 m                | ofini. +   = [1] +   I | 2 + 1        | - II II-II | . X - H - X - | - II II V  | 8- I   |
|                                 |                                  | 100                   | 1                      |              |            |               |            |        |
| Texastury                       | Nama                             | Enropet 1             | Enrige 2               |              |            |               |            |        |
| BHEEDING TO 16 66 21            | Karris Keradian                  | 83864                 | 0,0101235468           |              |            |               |            |        |

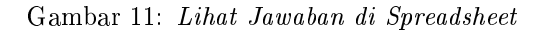

Ketika data sudah tercatat maka akan muncul Timestamps yang menunjukan tanggal dan waktu data itu masuk. Lalu buka tambahkan sheet atau lembar kerja untuk membuat tampilan monitoring daftar hadir.

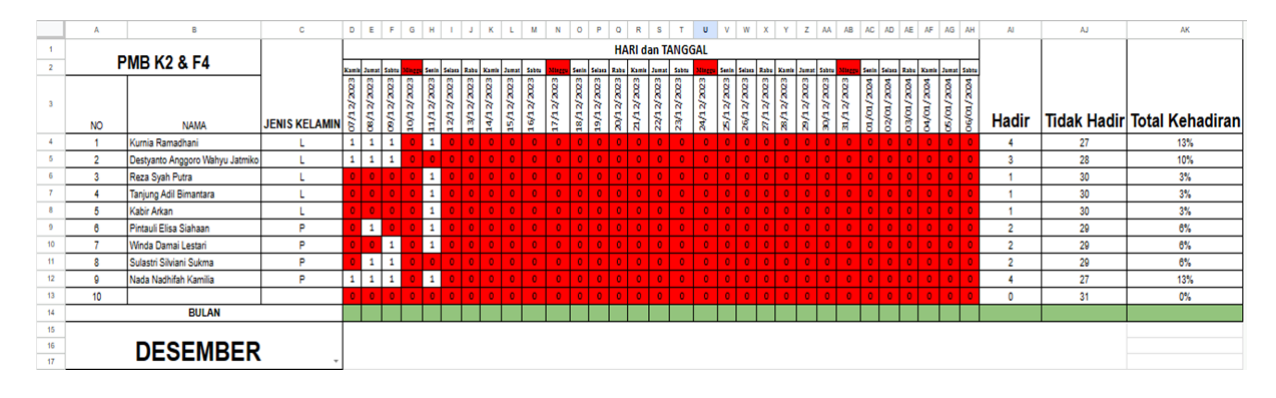

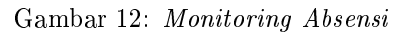

### Penambahan Fitur NFC (Near Field Communication) pada Sistem Absensi

Dalam penambahan fitur NFC (Near Field Communication) dibutuhkan kartu atau sticker NFC yang memiliki frekuensi 13.56 MHz. Kartu atau sticker NFC tersebut bisa dipakai buat kartu identitas staff tersebut.

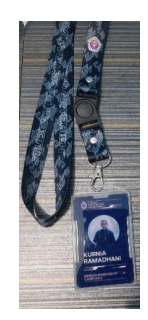

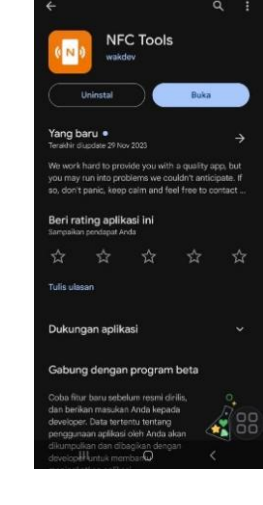

Gambar 14: Aplikasi NFC Tools

Agar kartu identitas staff ini bisa dibaca di Reader NFC Smartphone, yang dilakukan adalah:

1. Download atau unduh aplikasi NFC Tools

Gambar 13: Kartu Identitas dengan Fitur NFC

di Playstore. Lalu install aplikasi tersebut dan pastikan Smartphonenya mempunyai fitur NFC dan pastikan Android, lihat Gambar 14.

- 2. Buka aplikasi NFC Tools dan pastikan fitur NFC di Smartphone dalam posisi menyala. berikut tampilan dari aplikasi tersebut, lihat Gambar 15.
- 3. Pilih Write pada menu diatas, lalu pilih Add a Record setelah itu URL / URI, lihat Gambar 16.
- 4. Lalu masukan direct link atas staff bernama "Kurnia Ramadhani" dengan link https://docs.google.com/forms/d/e/1FAIpQ LSfYV\_XeBELfsxH6mo-y5EHkdJRcMCG GVKcYXVt965jJHXDRHg/formResponse? usp=pp\_url&entry.1350255943=Kurnia+Rama dhani. Klik OK dan tempelkan kartu NFC tersebut di smartphone. Tag URL tersimpan di kartu tersebut dan siap digunakan, lihat Gambar 17.

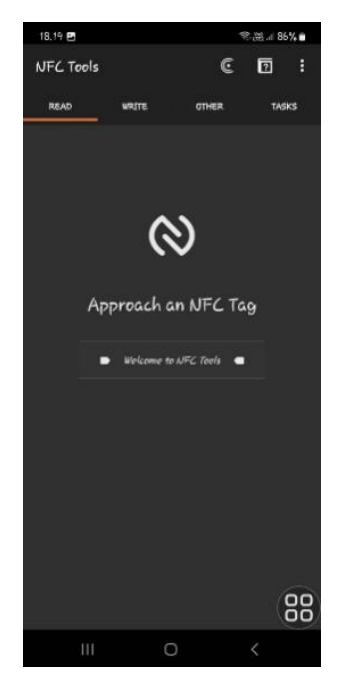

Gambar 15: Tampilan Aplikasi NFC Tools

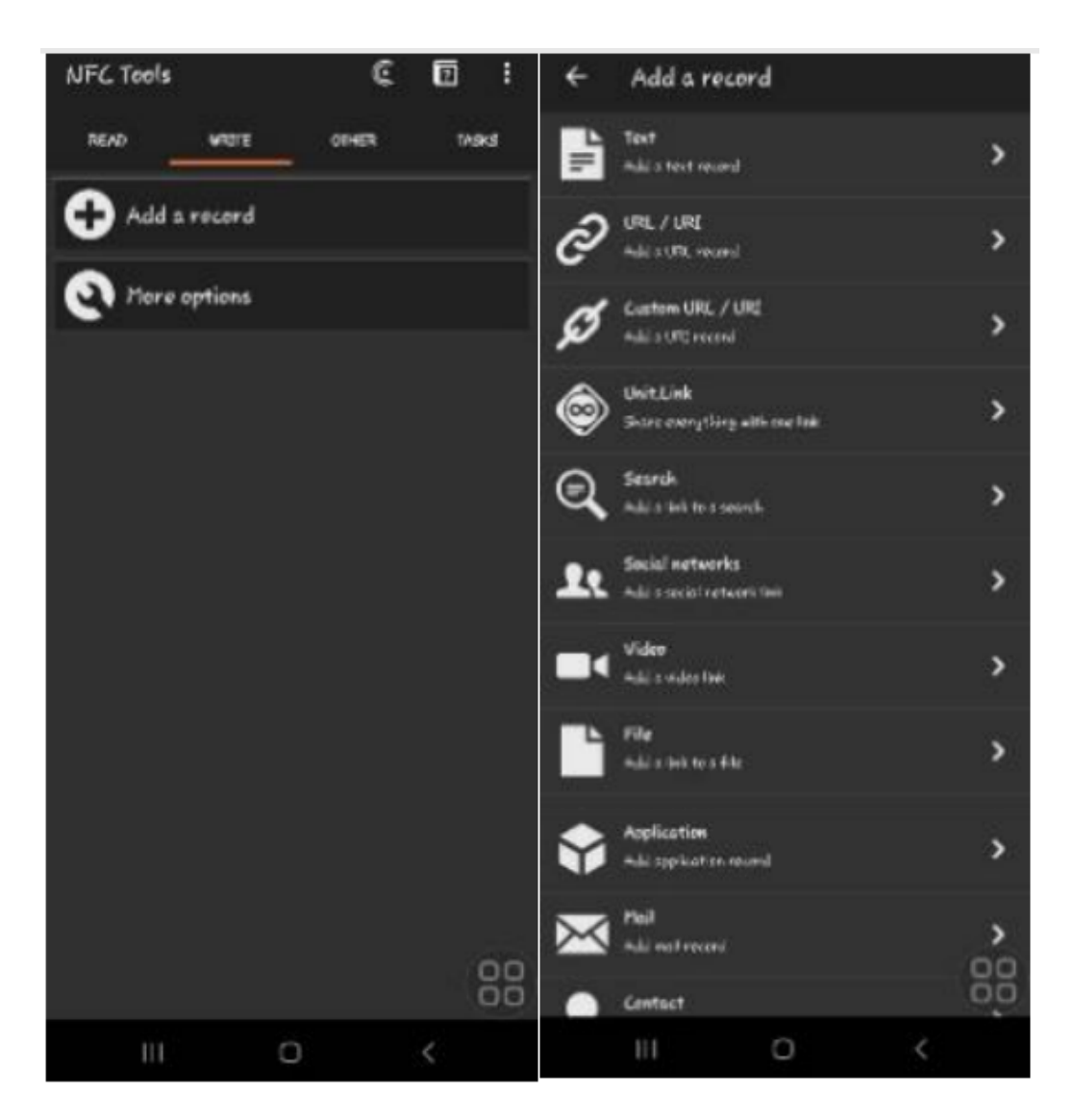

Gambar 16: Tampilan Menu NFC Tools

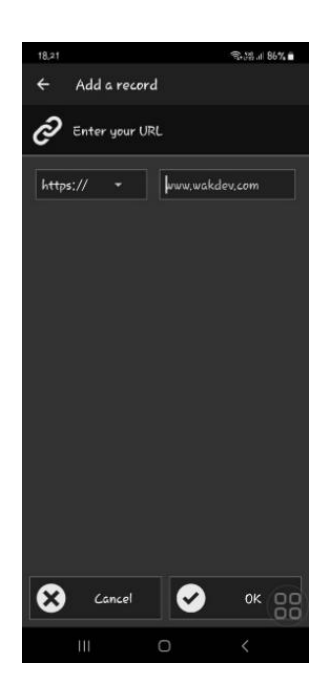

Gambar 17: Tampilan URL NFC Tools

### Uji Coba Aplikasi

Untuk mencoba aplikasi diantaranya:

- 1. Siapkan kartu identitas yang Tag URL yang telah terekam di kartu NFC.
- 2. Siapkan Smarphone yang mempunya fitur NFC Reader, dan pastikan NFCnya aktif di Smartphone.
- 3. Tempelkan kartu tersebut ke Smartphone.
- 4. Data nama staff tersebut tercatat dan masuk ke dalam google form, lihat Gambar 18.

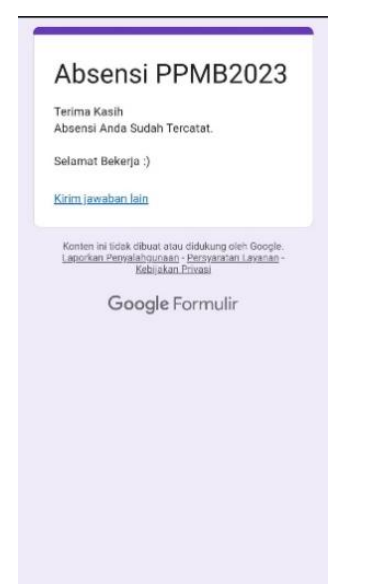

Gambar 18: Data Tercatat di Google Form

### Penutup

Pada pembuatan Aplikasi Absensi Karyawan Menggunakan Google Form dengan Fitur NFC (Near Field Communication) berbasis IoT (Internet of Things) pada Staff Penerimaan Mahasiswa Baru sudah berhasil di buat dan dapat di aplikasikan oleh bukan orang dari latar belakang pendidikan komputer saja, melainkan semua orang dari latar belakang pendidikan manapun. Mengapa dari latar belakang pendidikan manapun bisa dibuat karena:

- 1. Google Form mudah dipahami dan gratis pemakaiannya, sehingga mudah di akses oleh siapa aja dan dimana saja.
- 2. Pembuatan aplikasi absensi google form ini dibuat tanpa ada codingan dari awal, melainkan langsung bisa digunakan sesuai kebutuhan.
- 3. Penambahan fitur NFC (Near Field Communication) tidak menggunakan codingan dari awal, tidak merakit sensor reader. Melainkan langsung sistem plug and play.

Pada tantangan selanjutnya adalah bagaimana aplikasi ini bisa dikembangkan oleh siapapun tanpa latar belakang pendidikan dari ilmu komputer, serta bisa di tambahkan dengan fitur-fitur canggih lainnya di masa yang akan datang.

### Daftar Pustaka

- Siti Rohayah, Ginanjar Wiro Sasmito dan Oman Somantri, "Aplikasi Steganografi Untuk Penyisipan Pesan", Jurnal Informatika, Vol 9, No 1, pp. 1-7, 2015.
- [2] Siti Nur Aisyah dan Khairul Anwar Hafizd, "Aplikasi Presensi Karyawan PT. Angkasa Pura I (Persero) Banjarmasin", Jurnal Sains dan Informatika, vol. 3, no. 1, pp. 1-6, 2017.
- [3] Y. Wiliandari, "Kepuasan Kerja Karyawan", Jurnal Jurusan Pendidikan IPS Ekonomi IAIN Mataram, pp. 1-15, 2015.
- [4] B. Mulatsih, "Penerapan Aplikasi Google Classroom, Google Form dan Quizizz", Jurnal Karya Ilmiah Guru, vol. 5, no. Vol. 5, No.1 Edisi Khusus KBM Pandemi COVID-19, pp. 1-11, 2020.
- [5] Wellia Novita, Yohan Fitriadi, Puspita Rama Nopiana dan Gusnafitri, "Pelatihan Laporan Keuangan dengan GoogleSpreadsheet dalam Rangka Meningkatkan Pengetahuan UMKM", ABDISOSHUM, vol. 2, no. 2, pp. 1-9, 2023.
- [6] N. Rismawati, "Sistem Absensi Dosen Menggunakan Near Field ", Faktor Exacta, vol. 9, no. Vol 9, No 2 (2016), pp. 1-8, 2016.

- [7] Fredy Susanto, Ni Komang Prasiani dan P. Darmawan, "Implementasi Internet of Things dalam Kehidupan Sehari-hari ", Jurnal Imagine, vol. Vol 2 No 1, pp. 35-40, ISSN 2776-5342 (Print), e-ISSN 2776-9836, 2022.
- [8] Nur Asyik Hidayatullah dan Dirvi Eko Juliando, "Desain dan Aplikasi Internet of Thing (IoT) untuk Smart Grid Power Sistem," VOLT (Jurnal Ilmiah Pendidikan Teknik Elektro), vol. 2, no. 1, 2017.
- [9] Kurnia Ramadhani dan A.R. Kardian, "Aplikasi Augmented Reality Cloud Computing

Platform as a Service (PaaS) Tentang Tata Tertib Lalu Lintas Menggunakan Unity 3D dengan Metode Marker Based Tracking," in Prosiding Sentik (Seminar Nasional Teknologi Informasi dan Komunikasi) STI&K, Jakarta, 2019.

[10] Lila Setiyani, Giofanny Theresia Liswadi dan Anwar Maulana, "Proses Pengembangan Proses Bisnis TransaksiPenjualan pada Toko Erni Karawang," Jurnal Interkom: Jurnal Publikasi Ilmiah Bidang Teknologi Informasi dan Komunikasi, vol. Vol 16 No 4, pp. 181-187, 2022.